# 上野学園中学校

#### Web 出願の 手引き

# 出願登録は<u>1月10日(水)9:00</u>から可能です。 説明会・イベント等で受験生登録がお済みの方はその際のID・パスワードを利用して ログインしてください。

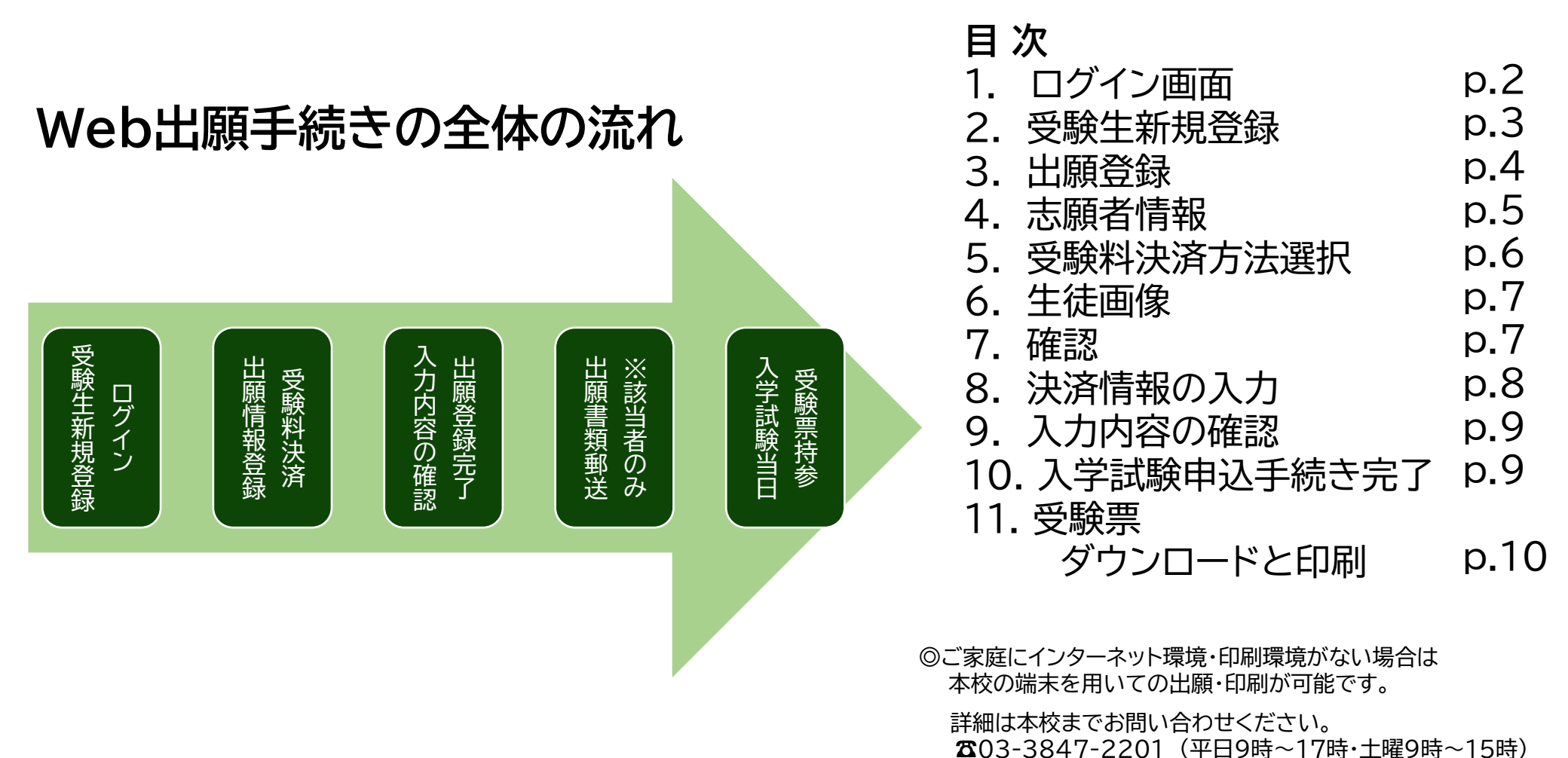

# 1. ログイン画面

本校ホームページ「【中学受験】Web出願手続きについてのご案内」より、該当する出願ページ を選択いただき、ログインしてください。

学校説明会や個別相談会等で登録済みの方は同じIDとパスワードでお入りください。

未登録の方はまず「受験生新規登録」を行ってください。登録時はメールの送受信環境が必要 です。

【ご注意】キャリアメールをご利用の場合は、ドメイン指定受信設定をご確認ください。 ドメインは @uenogakuen.ed.jpです。

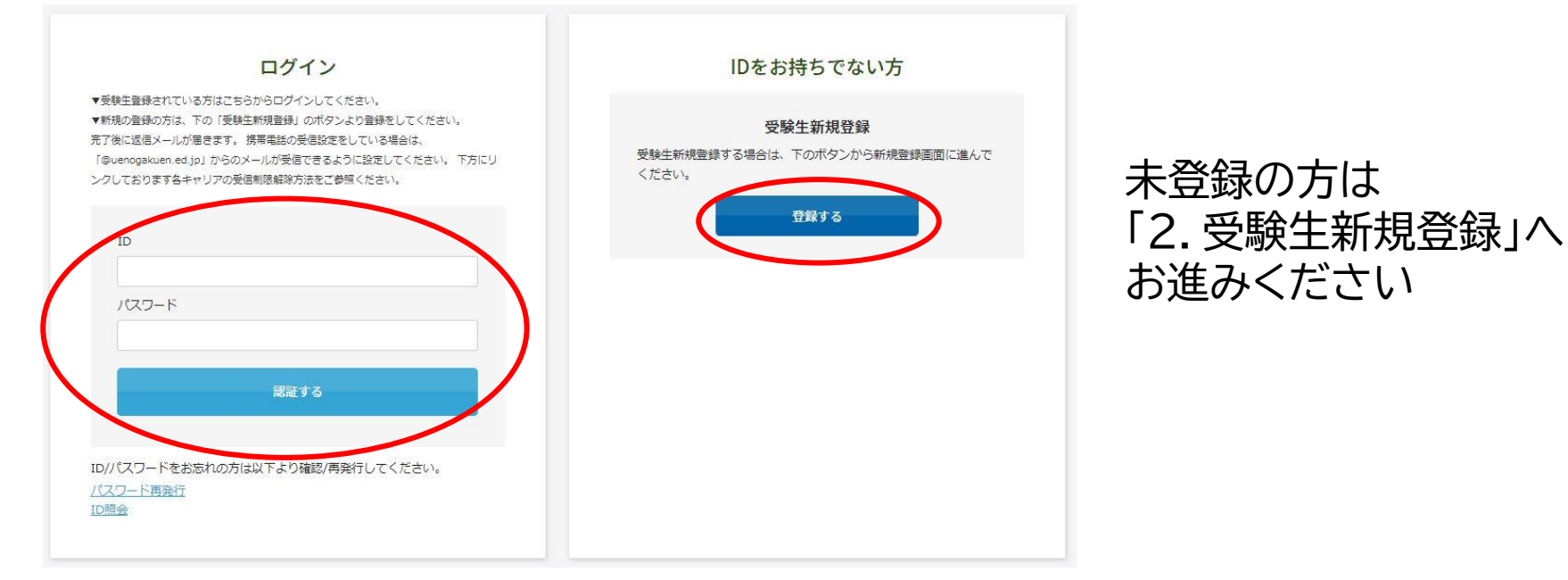

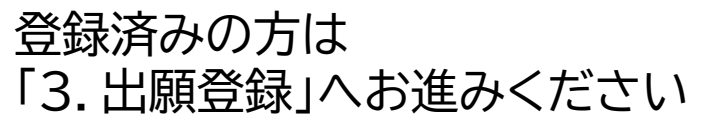

# 2. 受験生新規登録

# 「受験生新規登録」 登録する をクリックすると次の画面が表示されます。 必要箇所にご入力いただき、登録してください。

|   | 新規登録<br>受験主要課されていない方はご<br>受験主名<br>全年月日<br>メールアドレス<br>ID (任意の文字列)<br>バスワード                                                                                                    | 55から登録してください。                                                                                                    | ここで設定した <b>ID・パスワード</b> は<br>合格発表時まで使用しますので<br>忘れないようにしてください                                                               |
|---|----------------------------------------------------------------------------------------------------|----------------------------------------------------------------------------------------------------|----------------------------------------------------------------------------------------------------|
| 2 | <ul> <li>豊康のメールアドレスに優登録、メールに記載されたURLにアクロ</li> <li>【上野学園中学校】仮登:<br/>noreply@uenogakuen.ed.jp<br/>To 問か ~<br/>山崎 電花様</li> <li>DEFUCAPINERCEBましたアカウント「福田<br/>ログイン印: yuka0117</li> <li>ごたん琴様だの「」 PLA、11時間、<br/>アカウントの本面都なた」をはて下さい、<br/>https://cgi2.netty.ne.jeit-apply/uenogakueno</li> </ul> | <ul> <li>※半角英数のみ、6文字以上30文字以内て入力してください。</li> <li>メールを送催いたじます。</li> <li>セスいただくと、契禁主動類が完了しご希望のお申込がいただけます。</li> <li>(1) (2)</li> <li>(2)</li> <li>(2)</li> <li>(2)</li> <li>(3)</li> <li>(1) (2)</li> <li>(1) (2)</li> <li>(1) (2)</li> <li>(2)</li> <li>(2)</li> <li>(2)</li> <li>(2)</li> <li>(2)</li> <li>(2)</li> <li>(2)</li> <li>(2)</li> <li>(2)</li> <li>(2)</li> <li>(2)</li> <li>(2)</li> <li>(2)</li> <li>(3)</li> <li>(3)</li> <li>(4) (1) (2)</li> <li>(4) (1) (2) (2)</li> <li>(4) (1) (2) (2)</li> <li>(4) (1) (2) (2)</li> <li>(4) (2) (2) (2) (4) (2) (4) (4) (4) (4) (4) (4) (4) (4) (4) (4</li></ul> | <ul> <li>①登録をクリック</li> <li>②登録いただいたアドレスに仮登録完了メールが届く</li> <li>③1時間以内に、届いたメールのURLから本登録を行う</li> <li>④新規登録完了のメールが届く</li> </ul> |
| 4 | 【上野学園中学校】新規<br>voreply@uenogskuen.ed.jp<br>0 目分 →<br>山崎 催花様<br>● ログインID: yuka0117<br>○登録日時: 2023年12908日 11時26分<br>つマイベージは9(イベージは9)の取り<br>○ご不明な点、ご質問等がございました・<br>○マイベージよりイベント申し込みの取り<br>○ごちうのメールは送電専用のため、ご3<br>上野写面中享夜                                                                      | 1登録受付完了 > 実量トレイ×<br>29G-appl/Jemogakuan_Junior(mypage/app/<br>Sお電話にてお問い合わせください。<br>2月しが可能です。<br>品信いただけません。                                                                                                    | 本登録が済むと<br>こちらが出ます。<br>新規登録<br><sup>仮</sup> 登録が完了しました。<br>メールと注意しました。<br>メールに記載されたURLICアクセスして、受除生登録を完了してください。              |

### 3. 出願登録

## 出願ページは**普通コース・音楽コース・国際コース**で分かれています。 よくご確認いただき、出願登録をお願いいたします。

出願ページ例

| 開催日          | 開始時間         |                           |                                               |                                                                              |
|--------------|--------------|---------------------------|-----------------------------------------------|------------------------------------------------------------------------------|
| 24年02月01日(木) | 08:20 ~      | 2月1日午前 2科型 (国算)           | □ 【2/1AM】2科型(国語·算数)                           |                                                                              |
| 24年02月01日(木) | 08:20 $\sim$ | 2月1日午前 4科型(国算理<br>社)      | <ul> <li>【2/1AM】4科型(国語・算数・理科・社会)</li> </ul>   |                                                                              |
| 24年02月01日(木) | 08:20 ~      | 2月1日午前 4 科理社得意型<br>(国算理社) | <ul> <li>【2/1AM】4科得意型(国語・算数・理科・社会)</li> </ul> | <ul> <li>☑ (2/1AM) 2科型(国語・算数)</li> <li>□ (2/1AM) 4科型(国語・算数・理科・社会)</li> </ul> |
| 24年02月01日(木) | 08:20 ~      | 2月1日午前 適性検査型<br>(Ⅰ・Ⅱ・Ⅲ)A  | □ 【2/1AM】 遺性検査型(I · Ⅱ · Ⅲ)A                   | □ 【2/1AM】4科得意型(国語・算数・理科・社会)                                                  |
| 24年02月01日(木) | 08:20 ~      | 2月1日午前                    | □ 【2/1AM】 遺性検査型(I · Ⅱ · Ⅲ)B                   | □ 【2/1AM】 資件検査型 (I・Ⅱ・Ⅲ) A                                                    |
| 24年02月01日(木) | 14:20 $\sim$ | 2月1日午後 2科型(国<br>算)        | □ 【2/1PM】2科型(国語・算数)                           | □ [2/1AM] 海吐涂容积 (I.T.T.T) □                                                  |
| 24年02月03日(土) | 08:20 ~      | 2月3日午前 得意科目型2<br>料選択(国算)  | □ 【2/3AM】 得意科目型2科選択(国語・算数)                    |                                                                              |
| 24年02月03日(土) | 08:20 ~      | 2月3日午前 得意科目型2             | □ 【2/3AM】 得奈料目型 2 料違択 (算数・英語)                 | ✓ [2/1PM] 2科型(国語・募敬)                                                         |

# 出願する区分に☑を付けてください。(複数選択可能) ※2区分以上同時出願で受験料が計30,000円以上になる場合は、 一律25,000円となります。 4

# 4. 志願者情報

### 続いて、下部に続く受験生本人や住所、連絡先、保護者情報等の必要内容を全て入力 してください。

| 志願者情報    |    |                 |              |
|----------|----|-----------------|--------------|
| 志願者:氏名   | 必須 | 山﨑              |              |
| 志願者:フリガナ | 必須 | 121 X1          |              |
| 志願者:生年月日 | 必須 | 選択 ♥ 年 01 ♥ 月 0 | 1 <b>v</b> B |
| 志願者:性別   | 必須 | ○ 男子 ○ 女子       |              |
| 在籍校      | 必須 | 国・公・私立を選択してください | ~            |
|          |    | 都道府県を選択してください   | ~            |
|          |    | エリアを選択してください    | ~            |
|          |    | 学校名を選択してください    | ~            |

| 住所・連絡先   |                                                                                                    |
|----------|----------------------------------------------------------------------------------------------------|
| 住所       | <ul> <li>※</li> <li>※</li> <li>※</li> <li>※</li> <li>※</li> <li>※</li> <li>※</li> <li></li> <li></li></ul> |
| 電話番号     | 必須                                                                                                    |
| 保護者情報    |                                                                                                    |
| 保護者:氏名   | 必須 姓 名                                                                                                    |
| 保護者:フリガナ | 必須 セイ ×イ                                                                                                    |
| 志願者との関係  | 必須 選択してください ▼                                                                                                    |
| 緊急連絡先(1) | 237 080 - 0000 - 0000 種別 → ※半角で入力してください                                                                                                    |

# 5. 受験料決済方法選択

 受験料の決済方法を選択してください。以下の方法でのお支払いが可能です。
 ① クレジットカード
 JCB、AMEX、Diners、VISA、MASTER
 ② コンビニ
 セブンイレブン、ファミリーマート、ローソン、ミニストップ、セイコーマート、 デイリーヤマザキ

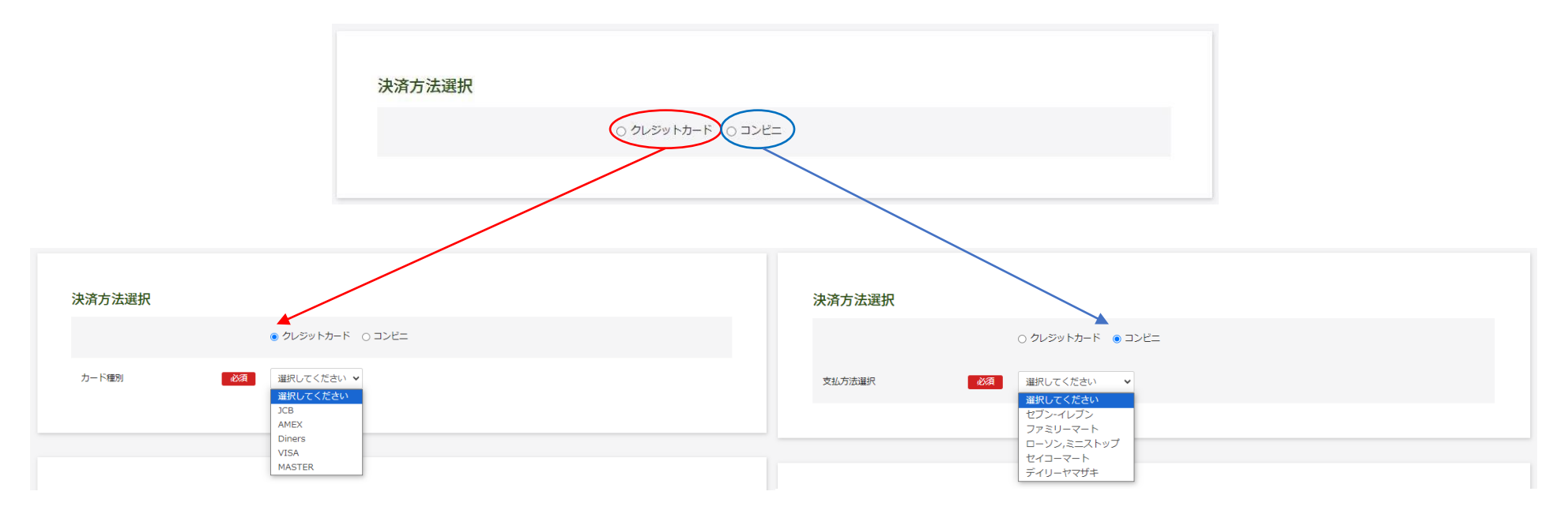

★ コンビニ決済をご利用の場合、システム上の都合により、決済の期限が本来の出願申込み可能な期限と異なります。
 出願したい試験日の2日前(セブンイレブンの場合は4日前)までにお申し込みください。
 こちらの期日を過ぎた場合、コンビニでのお支払いは選択できなくなります。
 恐れ入りますがクレジットカードでの決済をお願いします。

# 6.生徒画像

入学試験当日にご持参いただく受験票には、受験生本人の顔写真の貼付が必要となります が、出願時に顔写真をアップロードしていただくことも可能です。 アップロードには写真の画像データが必要です。Web出願に使用する端末(PC、スマートフォ ン、タブレット等)にデータを取り込んで登録ください。 ※スマートフォンやタブレット等で撮影したものでも構いません。 ※後からでもマイページから修正・変更ができます。

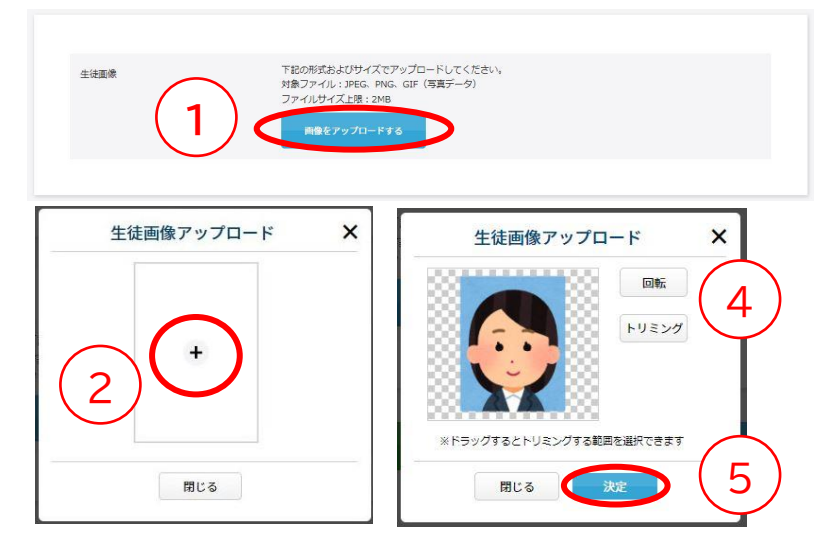

①「画像をアップロードする」をクリック
 ②中央の+をクリック
 ③データを選んで取り込む
 ④回転やトリミングで合わせる
 ⑤決定ボタンを押す

★画像アップロードを行わない場合は、タテ4cm×ヨコ3cmの顔写真を1枚ご用意ください。

7.入力が全て終わったら、確認ボタンを押す

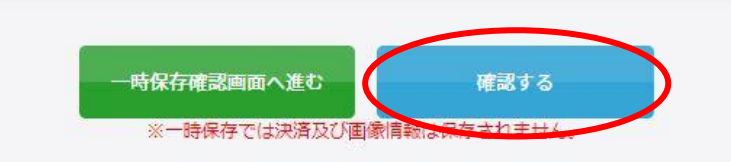

※赤字にあるように、一時保存では決済及び画像情報は 保存されません。ご注意ください。 7

# 8.決済情報の入力(決済サイトへ)

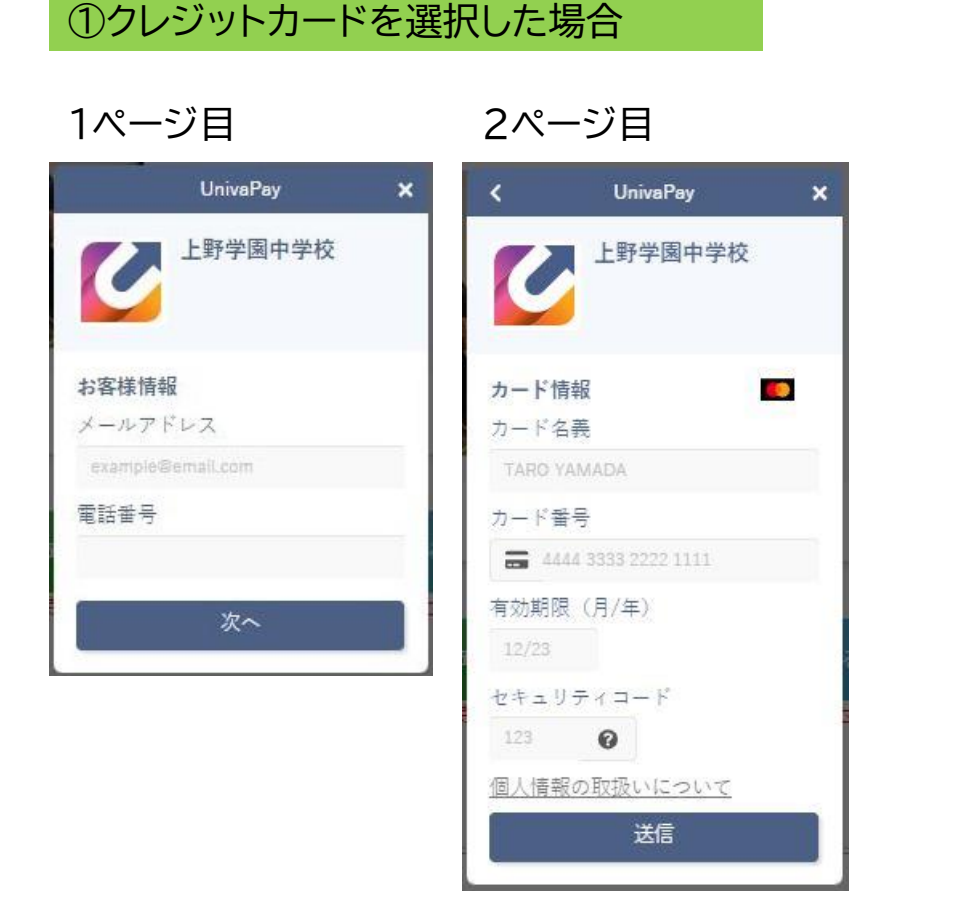

### ②コンビニを選択した場合

1ページ目

2ページ目

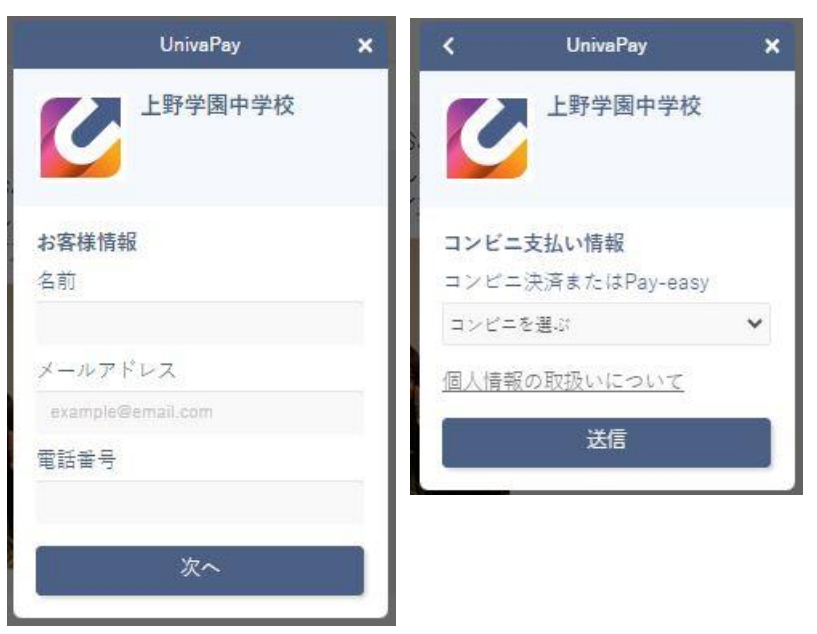

①クレジットカード ②コンビニ

ともに事務手続料がかかります。決済方法により金額は異なりますが、自己負担となりますのでご承知おきください。

なお、受験料決済後、本校からの領収書の発行はいたしかねます。

クレジットカードの利用明細やコンビニ支払の際の払込領収書・お客様控等にてご確認をお願いいたします。

# 9. 入力内容確認

# 下記の確認内容が表示されます。修正事項があれば、修正を行います。

|                 | 本画面を必すプリントアウト | してください。       |                       |             |
|-----------------|---------------|---------------|-----------------------|-------------|
| 開催日             | 開始時間          | 試験            |                       |             |
| 2024年02月01日 (木) | 08:20 ~       | 2月1日午前2科型(国算) | 【2/1AM】2科型(国語・算<br>数) |             |
|                 |               |               | ご請                    | 求金額 ¥20,000 |
| 願者:氏名           | 上野 テスト        |               |                       |             |
| :願者:フリガナ        | ウエノ テスト       |               |                       |             |

## 試験日等、間違いがないか、確認をお願いいたします。 修正 をクリックすると入力画面に戻ります。(戻った場合、決済情報の再入力が必要になる場合があります。) 確認 をクリックすると登録が確定します。

【注意】出願登録完了後は受験料の返金は一切できません。よくご確認の上、登録をお願いいたします。

# 10.入学試験申し込み手続き完了

#### 2024年度 上野学園中学校 一般入学試験のコピー

登録が完了いたしました。 登録のメールアドレスにメールを送信いたしました。 返信メールが届かない場合は、入力したご自身のメールアドレスをご確認ください。

完了メールがお手元に届いているか、必ずご確認ください。

# 11. 受験票ダウンロードと印刷

# ①前ページで届いたメールの「▼受験票のダウンロードはこちら▼」のURLを開きます。

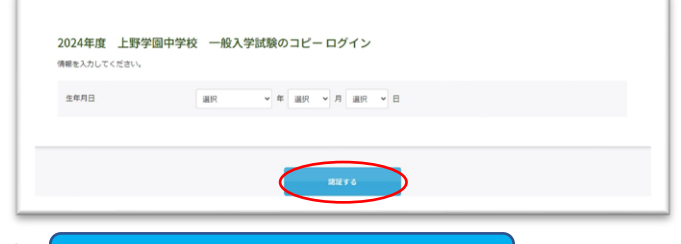

②認証のために生年月日を入力し、<mark>確認する</mark> ボタンを クリックしてください。

# ③ 受験票ダウンロード をクリックし、ダウンロードします。

| MAKE           | 8830165 FR |                |                                 |  |
|----------------|------------|----------------|---------------------------------|--|
| 2024年02月01日(木) | 08:20 ~    | 2月1日午前244型(国際) | [2/1AM] 28182 (1018 - 38<br>80) |  |
|                |            |                |                                 |  |

※24時間ダウンロード可能

# ④A4サイズ・横向きで印刷してください。

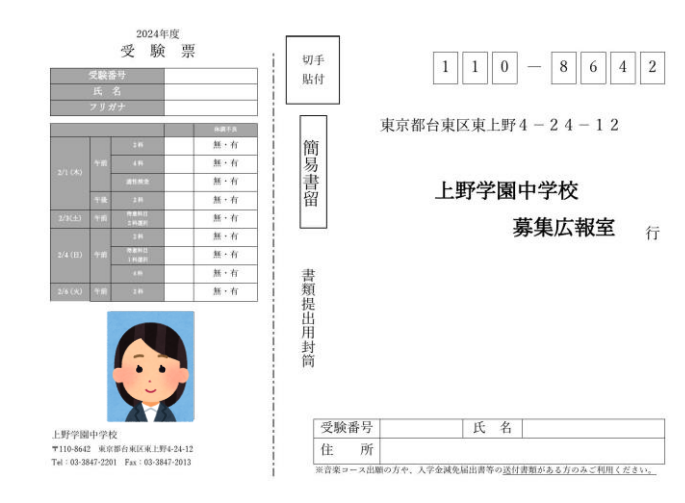

- ・生徒顔写真をアップロードしている場合はカラーで 印刷し、切り取り線で切り離してください。
- ・左側の受験票は、入学試験当日必ずご持参ください。 (写真添付の方は、忘れずにお願いします。)
- ・受験票右側の宛名ラベルは音楽コース出願の方や、
   入学金減免届出書等の送付書類がある方のみのご利用となります。

【スマートフォンで受験票PDFが開けない場合】 PDFを開くためのアプリがあるか、ご確認ください。 無いようでしたら、アプリをインストールしていただくか、もしくはパソコンに転送して ご確認ください。

### 【印刷がご自宅でできない場合】

印刷サービスを実施しているコンビニエンスストアなどを利用して、印刷をしてくだ さい。

#### ・PCをご利用の方の印刷

PDFの受験票データをコンビニエンスストア設置のプリンターが対応している記録 メディア(USBフラッシュメモリ等)にコピーしコンビニエンスストア店頭へお持ちく ださい(詳細は各店舗にお問い合わせください)。

#### ・スマートフォンから印刷

ご利用のコンビニエンスストアのマルチコピー機を利用して、 印刷をお願いします(詳細は各店舗にお問い合わせください)。

※ コンビニエンスストアのネットワークプリントサービス を利用する場合、詳細は各コンビニエンスストアの ホームページ内にあるマルチコピー機についての 案内をご確認ください。

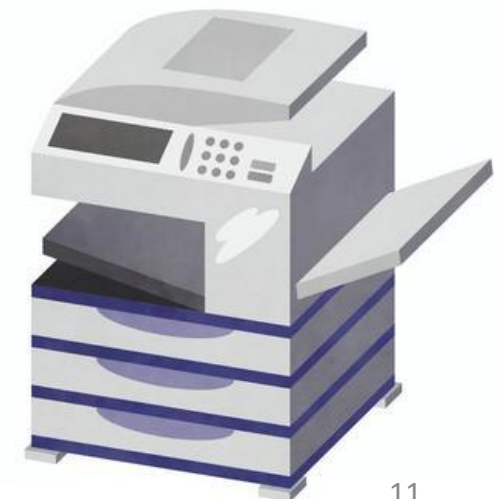